# MKÜYÖS BAŞVURU SÜRECİ

### 1. Online Kayıt

Öncelikle sisteme kayıt olmalısınız. Tüm bilgilerinizi doğru bir şekilde yazmaya özen gösteriniz. Fotoğraf ve Kimlik bilgilerinizi girmeniz zorunludur.

## <u>4. Sınav Sonrası Sonuç Belgesinin</u> <u>Alınması</u>

Sınav sonuçları ilan edildiği tarihte sisteme giriş yaparak sonuç belgenizi çıktı alabilirsiniz.

### 2. Sınav Giriş Belgesinin Çıktı Alınması

Sisteme giriş yaparak sınav giriş belgenizin çıktısını alınız.

#### 3. Sınavın Gerçekleştirilmesi

Sınav gününde; sınav merkezi, salon ve sıra numaranıza göre yerinizde olunuz.

### 5. MKÜ'ye Kayıt Başvurusu

Başarılı olan öğrencilerin sınav sonuç belgeleri ve istenen diğer belgeler ile 15 Mayıs-09 Haziran 2017 tarihleri arasında online olarak tercih yapmanız gerekmektedir.